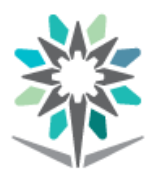

المؤسسة العامة للتدريب التقني والمهني Technical and Vocational Training Corporation

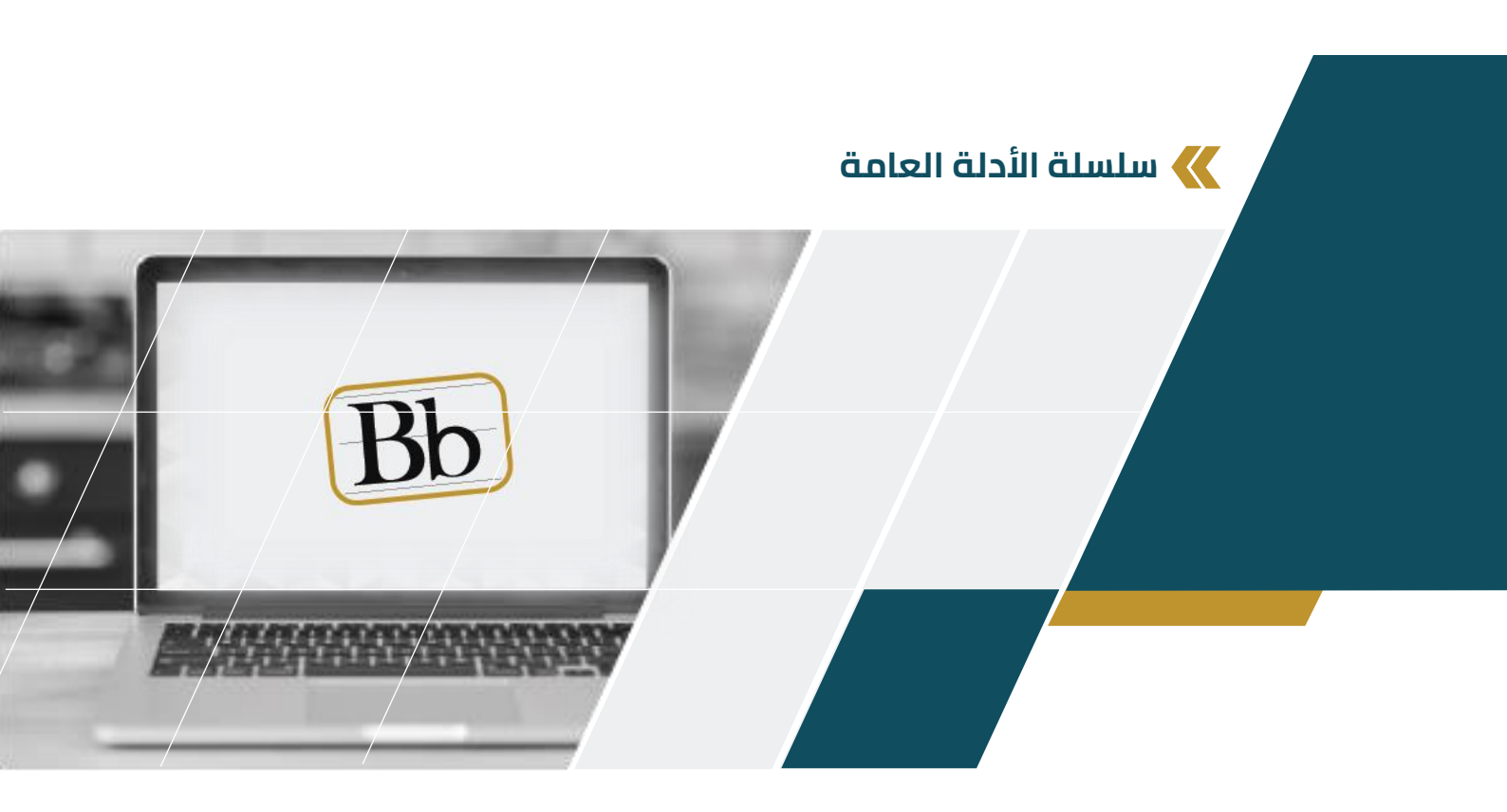

## الوصول إلى بوابة التدرب الإلكتروني Blackboard

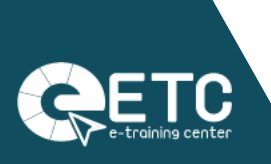

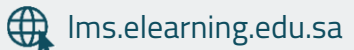

مركز التدرب الإلكتروني © 2021

للوصول إلى بوابة التدرب الإلكتروني Blackboard افتح صفحة جديدة في متصفح الويب واكتب الرابط (<u>https://lms.elearning.edu.sa</u>) في شريط العنوان ثم اضغط على مفتاح الإدخال "Enter".

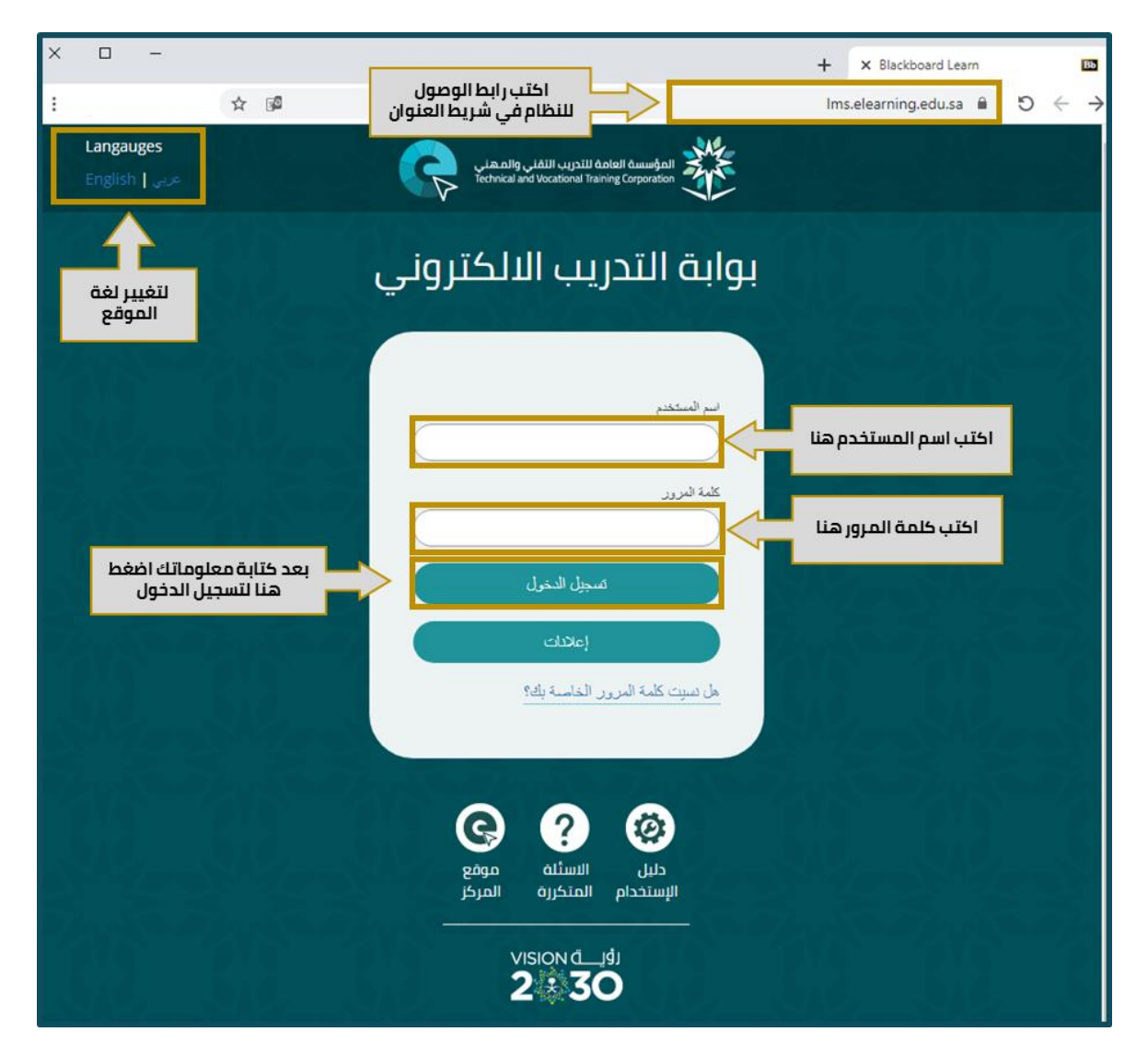

ستظهر لك شاشة Blackboard الرئيسية:

لتسجيل الدخول إلى النظام, أدخل اسم المستخدم وكلمة المرور في الحقول المخصصة لها ثم انقر على "تسجيل الدخول".

بعد تسجيل الدخول بنجاح تظهر الصفحة الرئيسية للنظام والتي تتكون من الأجزاء التالية:

 <u>رأس الصفحة</u>: ويحتوي على قائمة التنقل العامة (لفتحها اضغط على السهم الصغير بجانب الاسم) وزر تسجيل الخروج.

- ٢. <u>شريط علامات التبويب:</u> يحتوي على علامتي تبويب أساسيتين, هما "المؤسسة" و "المقررات
  ٢. <u>الدراسية</u> ويتم إضافة علامات تبويب أخرى من قبل مدير النظام حسب دور المستخدم في النظام.
- ٣. <u>منطقة الوحدات النمطية:</u> والتي تتكون من عدد من الوحدات النمطية, أهمها: (المقررات التدريبية, حلقات النقاش, الأدوات, إعلانات المؤسسة).

| ت المد عبدالله الع الع                                                                        | قائمة التنقل العاما<br>وتسجيل الخروج |                                                                                                    |                                     |                                                                           |  |
|-----------------------------------------------------------------------------------------------|--------------------------------------|----------------------------------------------------------------------------------------------------|-------------------------------------|---------------------------------------------------------------------------|--|
| •                                                                                             |                                      | شريط علامات التبويب                                                                                    | حلقات التقاش المكتبات الرقعية       | <b>المؤسسة</b> المتررات الدراسية<br>الان                                  |  |
| منطقة الوددات النمطية                                                                         |                                      |                                                                                                    |                                     | المؤسسة لرحة الإعلامات                                                    |  |
| رسائل الإعلام الغاصة بي                                                                       | إعلانات المؤسسة                      | منطقة                                                                                                  | قائمة الشعب<br>التدريبية المسحلة لك | المقررات الدراسية                                                         |  |
| لم يتم نشر أية إعلانات المؤسسة في آخر 7 أيام.                                                 | رد کولابوریت)                        | عزيزي المدرب<br>دليل استغدام نظام التدرب عن بعد (بلاك بو،                                              | ر: مدرین                            | المقررات الدراسية التي تقوم فيها بدوا                                     |  |
| لم يتم نشر ايه إعلانات مغرر دراسمي او متندى مجموعة<br>في آخر 7/بام.<br>المزيد من رسال الإعلام | اضغط هتا                             | ملف pdf احديث هذا أو ملف الفيديو اضغط هذا                                                              |                                     | 101حال مقدة تطبيقات الحاسب<br>102حال، تطبيقات الحاسب المتقدمة             |  |
| التدريبية                                                                                     |                                      | دليل أستخدام أداة التحضير على الشعبة                                                                   | , مهارات الاتصال                    | التدريب المدمج - السلوك الوظيفي و. مهارات الإتصال                         |  |
| ANNOUNCEMENT FOR TVTC-INSTRUCTORS                                                             | فنغط هنا                             | ملق pdf اضغط هذا أو ملف قيديو اضغط هذا<br>دليل أنضمام المتدرب للجلسة (التدرب عن بعد)<br>ملف pdfضغط هذا |                                     | التدريب المدمع - رياضيات                                                  |  |
| قائمة حلقات النقاش                                                                            | عن بعد)                              |                                                                                                    |                                     | التدريب المدمع دالدراسات الإسلامية<br>1911 في الذريق مرساد دينانطر) 55044 |  |
| منتديت المجموعة المضافة لك                                                                    |                                      |                                                                                                    |                                     | المتررات الدراسية التي تقرم فيها بدور: طالب                               |  |
| منتنيك المجموعة التي تقوم بـ: قائد<br>متنابقات المجموعة التي تقوم بـ: قائد                    |                                      |                                                                                                    |                                     | الملولة الوقليقي ومهارات الاتصال(نظري صباحي منتظم)-66898                  |  |
| حققه نقاس - الديسية مايكريسوفت                                                                |                                      |                                                                                                    |                                     | تقنيات التدريب المدمج                                                     |  |
| الأبيات معاقمة ببعض أدوات                                                                     |                                      | عزيزي المدرب                                                                                           | الشوراني.ف3                         | شعبة التدريب الالكتروني<br>شعبة رياضيات(4113)كليات.شايع                   |  |
| رسائل الإعلام                                                                                 | ت الجوال والأجهزة الذكية             | كتك تصفح بوابة التدريب الاكتروني من خلال تطبيقا<br>و ذلك تتحمل                                         | 4                                   |                                                                           |  |
| التلويم                                                                                       | وہو اصدار Blac                       | أخر اصدار لتطبيق <mark>kboard Instructor</mark>                                                        |                                     | عناصر مطلوب الانتباه إليها                                                |  |
| التقررات الماصة بي                                                                            | ن خلال تطبيقات الجوال                | رقم Version 3.4<br>كما يمكن للمتدرب تصفح بوابة التدريب الاكثروني م                                     | الإجراءات ¥<br>علامات.              | 🔽 ا                                                                       |  |
| ارسال بريد<br>دادا السخمد                                                                     | فر<br>Version <b>5</b> 4             | والأجهزة الذكية وذلك بتحميل ال                                                                         | ے: بِنایِ ۱۲ , ۱۲:۲۸:۰۱ ۲۰۲۱ م AST  | أخر تحتير                                                                 |  |
| المعلومات الشكصنية.<br>المعلومات الشكصنية                                                     | Version 5.4 a                        | اصدال تنطبيق "Diackovaru" ومو معدس ر                                                                   |                                     |                                                                           |  |

## لمعرفة اسم المستخدم وكلمة المرور الخاصة بك:

- المتدربي الكليات: إذا كان الرقم التدريبي للمتدرب يبدأ بـ ٤ فاسم المستخدم هو الرقم التدريبي المكون من ٩ خانات, أما إذا كان الرقم التدريبي يبدأ بالرقم ١ أو ٢ أو ٣ أو ٥ فاسم المستخدم هو الرقم التدريبي مقترنا مع رمز الكلية مثل (rdct343614) والمكون من ١٠ خانات, وكلمة المرور الافتراضية هي رقم الهوية.
- <u>لمتدربي المعاهد</u>: اسم المستخدم هو رقم الهوية للمتدرب مقترنا مع رمز المعهد مثل (mhi844360016) وكلمة المرور الافتراضية هي رقم الهوية.

 <u>للمدربين</u>: اسم المستخدم هو اسم مستخدم بوابة الموظفين, وكلمة المرور الافتراضية هو الرقم الوظيفي المكون من ۷ أرقام.